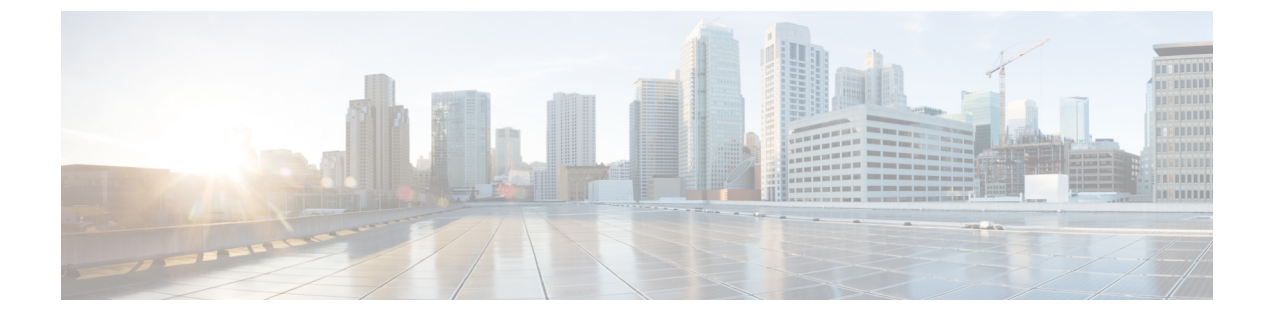

# インストール タスク

ここでは、次の内容について説明します。

- Cisco Crosswork データゲートウェイ(Cisco Crosswork Data Gateway) のインストール (1 ページ)
- Cisco Crosswork データゲートウェイ (Cisco Crosswork Data Gateway) 導入パラメータとシ ナリオ (2 ページ)
- vCenter vSphere Client を使用した Crosswork Data Gateway のインストール (16 ページ)
- OVF ツールによる Crosswork Data Gateway のインストール (22 ページ)
- Cisco CSP に Crosswork Data Gateway をインストールする (25 ページ)
- ・登録パッケージの生成 (33ページ)
- ・登録パッケージのエクスポート (34ページ)

# Cisco Crosswork データゲートウェイ(Cisco Crosswork Data Gateway) のインストール

Cisco Crosswork データゲートウェイ (Cisco Crosswork Data Gateway) は、最初に Base VM と 呼ばれる VM として展開されます (Crosswork Cloud に登録するのに必要なソフトウェアしか 含まれていません)。Crosswork Cloud は、分散 Cisco Crosswork データゲートウェイ (Cisco Crosswork Data Gateway) VM からの収集をオーケストレーションします。

ネットワークのサイズに基づいて、複数の Cisco Crosswork データゲートウェイ (Cisco Crosswork Data Gateway) を展開できます。

Cisco Crosswork データゲートウェイ(Cisco Crosswork Data Gateway)展開および設定ワークフロー

Cisco Crosswork データゲートウェイ(Cisco Crosswork Data Gateway) を展開および設定して Crosswork Cloud で使用するには、次の手順を実行します。

 インストールの計画を立てます。展開パラメータと可能な展開シナリオについては、この トピックを参照してください。Cisco Crosswork データゲートウェイ (Cisco Crosswork Data Gateway) 導入パラメータとシナリオ (2ページ) 2. 使用するプラットフォームに Cisco Crosswork データゲートウェイ (Cisco Crosswork Data Gateway) をインストールします。

| VMware    | vCenter vSphere Client を使用した Crosswork<br>Data Gateway のインストール (16 ページ) |
|-----------|-------------------------------------------------------------------------|
|           | OVF ツールによる Crosswork Data Gateway<br>のインストール (22 ページ)                   |
| Cisco CSP | Cisco CSP に Crosswork Data Gateway をイン<br>ストールする (25 ページ)               |

- 3. Crosswork Cloud に Cisco Crosswork データゲートウェイ (Cisco Crosswork Data Gateway) を登録します。
  - 注 Crosswork Cloud アプリケーションに Cisco Crosswork Data Gateway を登録する手順 については、『Cisco Crosswork Cloud User Guide』の「Add Cisco Crosswork データ ゲートウェイ (Cisco Crosswork Data Gateway) Information」の章を参照してください。
  - ・登録パッケージの生成 (33ページ)
  - ・登録パッケージのエクスポート (34ページ)

クラウド導入では、Cisco Crosswork Data Gateway は TLS 経由でインターネットに接続する必要があり、環境内に存在しているかどうかに応じてプロキシサーバが必要になる場合があります。ネットワークにプロキシサーバがある場合は、インストールプロセス中、またはインストール後に[インタラクティブ(Interactive)]メニューから設定する必要があります。参照先:

- ・制御プロキシの設定
- Crosswork Data Gateway の接続の確認

# Cisco Crosswork データゲートウェイ(Cisco Crosswork Data Gateway) 導入パラメータとシナリオ

Crosswork Data Gateway のインストールを開始する前に、導入パラメータと導入シナリオについて、この項全体をお読みください。

Crosswork Data Gateway では、すべてのインターフェイスで IPv4 または IPv6 のいずれかがサ ポートされます。Crosswork Cloud はデュアルスタック構成をサポートしていません。そのた め、環境のアドレスはすべて IPv4 または IPv6 のいずれかとしてプランニングしてください。 インストール時に、Cisco Crosswork データゲートウェイ(Cisco Crosswork Data Gateway)は2 つのデフォルトユーザアカウントを作成します。

- ユーザ名が dg-admin で、インストール時に設定されたパスワードの Cisco Crosswork デー タゲートウェイ (Cisco Crosswork Data Gateway)の管理者。管理者は、この ID を使用し てログインし、Cisco Crosswork データゲートウェイ (Cisco Crosswork Data Gateway)のト ラブルシューティングを行います。
- ユーザ名が dg-oper で、インストール時に設定されたパスワードの Cisco Crosswork データ ゲートウェイ (Cisco Crosswork Data Gateway)のオペレータ。これは読み取り専用ユーザ で、すべての「read」操作と一部の限定された「action」コマンドを実行する権限がありま す。
- ・これら2つの定義済みユーザ名は予約済みであり、変更できません。
- パスワードの変更は、両方のアカウントに対してコンソールから許可されます。パスワードの変更を参照してください。
- 管理者とオペレータが実行できる操作については、サポートされるユーザ ロール を参照 してください。
- パスワードを紛失したか忘れた場合は、新しいVMを作成し、現在のVMを破棄して、新しいVMをCrosswork Cloud に再登録する必要があります。

次の表では、以下の点に注意してください。

\*は必須パラメータであることを示します。その他はオプションです。必要な展開シナリオの 種類に基づいて選択できます。展開シナリオについては、必要に応じて「その他の情報」列で 説明します。

\*\*インストール中に入力できるパラメータ、または追加の手順を使用して対処できるパラメー タを示します。

表 1 : Cisco Crosswork データゲートウェイ(Cisco Crosswork Data Gateway) 導入パラメータとシナリオ

| VMware パラメータ | CSP パラメータ | 説明 | その他の情報 |
|--------------|-----------|----|--------|
| ホスト情報        |           |    |        |

I

| VMware パラメータ                 | CSP パラメータ   | 説明                                                                                                    | その他の情報 |
|------------------------------|-------------|----------------------------------------------------------------------------------------------------|--------|
| ホスト名 (Hostname)<br>*         | Hostname    | 完全修飾ドメイン名<br>(FQDN)として指定<br>された Cisco Crosswork<br>Data Gateway VM の名<br>前。<br>(注) 大規模なシ<br>ステムで<br>は、複数の<br>Cisco<br>Crosswork<br>データゲー<br>トウェイ<br>(Cisco<br>Crosswork<br>Data<br>Gateway)<br>VM が存在<br>するりま<br>す。した<br>がっト名助り、<br>特館できるよう<br>る必ずの<br>ります。 |        |
| 説明(Description) <sup>*</sup> | Description | Cisco Crosswork データ<br>ゲートウェイ(Cisco<br>Crosswork Data<br>Gateway)の詳細で<br>す。                                                                                                    |        |

| VMware パラメータ                  | CSP パラメータ    | 説明                                                                                                    | その他の情報                                                                                                    |
|-------------------------------|--------------|----------------------------------------------------------------------------------------------------|----------------------------------------------------------------------------------------------------|
| ラベル (Label)                   | Label        | 複数の Cisco Crosswork<br>データゲートウェイ<br>(Cisco Crosswork Data<br>Gateway) を分類およ<br>びグループ化するため<br>に Cisco Crosswork<br>Cloud で使用されるラ<br>ベル。 |                                                                                                    |
| アクティブな vNIC<br>(Active vNICs) | ActiveVnics  | トラフィックの送信に<br>使用する vNIC の数。                                                                                                    | ネットワーク要件に応<br>じて、1つ、2つ、ま<br>たは3つのインター<br>フェイスの使用を選択<br>できます。<br>トラフィックのルー<br>ティング方法について<br>は、VM要件の表「イ<br>ンターフェイス」を参<br>照してください。 |
| AllowRFC8190                  | AllowRFC8190 | 使用可能な RFC 8190<br>の範囲内にあるイン<br>ターフェイスアドレス<br>を許可します。[はい<br>(yes)]、[いいえ<br>(no)]、または[問う<br>(ask)]を選択しま<br>す。デフォルト値は<br>yes です。          |                                                                                                    |

| VMware パラメータ                                                     | CSP パラメータ      | 説明                                                                                                    | その他の情報                                                                                                    |
|------------------------------------------------------------------|----------------|----------------------------------------------------------------------------------------------------|----------------------------------------------------------------------------------------------------|
| 秘密キー URI(Private<br>Key URI)                                     | DGCertKey      | セッションキー署名用<br>の秘密キーファイルへ<br>の SCP URI。これは<br>SCP<br>(user@host:path/to/file)<br>を使用して取得できま<br>す。                           | 証明書チェーンは、<br>Cisco Crosswork Data<br>Gateway VM のプリ<br>セットまたは生成され<br>た証明書を上書きし、<br>SCP URI<br>(user:host:/path/to/file)                                                                                                    |
| 証明書ファイル URI<br>(Certificate File URI)                            | DGCertChain    | この VM の PEM 形式<br>の署名証明書チェーン<br>への SCP URI。これは<br>SCP<br>(user@host:path/to/file)<br>を使用して取得できま<br>す。                      | Crosswork Cloud は、<br>Cisco Crosswork データ<br>ゲートウェイ(Cisco<br>Crosswork Data<br>Gateway) とのハンド<br>シェイクに自己署名証<br>明書を使用します。こ                                                                                                    |
| 証明書ファイルとキー<br>パスフレーズ<br>(Certificate File and<br>Key Passphrase) | DGCertChainPwd | Cisco Crosswork データ<br>ゲートウェイ (Cisco<br>Crosswork Data<br>Gateway) の PEM 形<br>式の証明書ファイルと<br>秘密キーを取得する<br>SCPユーザパスフレー<br>ズ。 | れらルル<br>れらルル<br>たール<br>す。<br>たティアフはクタま<br>し、たイル次をす<br>し、たイル次をす<br>し、たイル次をす<br>し、たイル次をす<br>し、たイル次をす<br>し、たイル次をす<br>し、たイル次をす<br>し、たイル次をす<br>し、たイル次をす<br>し、たイル次での3<br>フローの<br>の<br>の<br>の<br>の<br>力す<br>の<br>、<br>で<br>し、たイル次で、<br>な<br>の<br>の<br>の<br>う<br>メ<br>あ<br>の<br>、<br>の<br>た<br>し、たイル次で、<br>な<br>た<br>の<br>の<br>の<br>う<br>、<br>の<br>た<br>し、たイル次で、<br>な<br>た<br>の<br>の<br>の<br>う<br>、<br>の<br>た<br>し、た<br>の<br>、<br>の<br>な<br>の<br>の<br>う<br>、<br>の<br>、<br>の<br>で<br>、<br>の<br>、<br>の<br>の<br>、<br>の<br>の<br>、<br>の<br>、<br>の<br>、<br>の<br>、<br>の<br>の<br>、<br>い<br>し<br>、<br>い<br>し<br>、<br>い<br>し<br>、<br>い<br>し<br>、<br>い<br>し<br>、<br>し<br>、<br>い<br>し<br>、<br>し<br>、<br>し<br>、<br>し<br>、<br>し<br>、<br>し<br>、<br>し<br>、<br>し<br>、<br>し<br>、<br>し<br>、<br>い<br>し<br>、<br>し<br>、<br>、<br>、<br>、<br>、<br>、<br>、<br>、<br>、<br>、<br>、<br>、<br>、 |

| VMware パラメータ                                 | CSP パラメータ        | 説明                                                                                            | その他の情報 |
|----------------------------------------------|------------------|-----------------------------------------------------------------------------------------------|--------|
| データディスクサイズ<br>(Data Disk Size)               | DGAppdataDisk    | 独立したデータディス<br>クのサイズ (GB 単<br>位)。最小値は 20 GB<br>で、これがデフォルト<br>値です。最大 70 GB の<br>値を入力してくださ<br>い。 |        |
| パスフレーズ                                       |                  |                                                                                               |        |
| dg-admin パスフレーズ<br>(dg-admin<br>Passphrase)* | dg-adminPassword | <b>dg-admin</b> ユーザ用に選<br>択したパスワード。<br>パスワードは 8 ~ 64<br>文字である必要があり<br>ます。                     |        |
| dg-oper パスフレーズ<br>(dg-oper Passphrase)       | dg-operPassword  | dg-oper ユーザ用に選<br>択したパスワード。<br>パスワードは 8 ~ 64<br>文字である必要があり<br>ます。                             |        |

### インターフェイス

(注) IPv4アドレスまたは IPv6アドレスのいずれかを選択する必要があります。[vNICx IPv4メソッド(vNICx IPv4 Method)] フィールドと [vNICx IPv6メソッド(vNICx IPv6 Method)] フィールドの両方で[なし(None)]を選択すると、展開が機能しなくなります。

vNICx IPv4 アドレス(使用するインターフェイスの数に応じて VNIC0、VNIC1、および VNIC2)

I

| VMware パラメータ                                                                                                   | CSP パラメータ                                                            | 説明                                                                                      | その他の情報                                                                                                    |
|----------------------------------------------------------------------------------------------------|----------------------------------------------------------------------|-----------------------------------------------------------------------------------------|----------------------------------------------------------------------------------------------------|
| vNICx IPv4 方式<br>(vNICx IPv4 Method)<br>*<br>たとえば、vNIC0 のパ<br>ラメータ名は vNIC0<br>IPv4 方式(vNIC0 IPv4<br>Method)です。 | VnicxIPv4Method<br>たとえば、vNICOのパ<br>ラメータ名は<br>VnicOIPv4Method で<br>す。 | vNICxインターフェイ<br>スがその IPv4 アドレ<br>スを取得する方法。                                              | <ul> <li>[方式 (Method)]のデ<br/>フォルト値は[なし<br/>(None)]です。</li> <li>IPv4アドレスを使用す<br/>る場合は、[方式<br/>(Method)]を[スタ<br/>ティック (Static)]に</li> </ul> |
| vNICx IPv4 アドレス<br>(vNICx IPv4<br>Address)                                                                     | VnicxIPv4Address                                                     | vNICxインターフェイ<br>スの IPv4 アドレス。                                                           | 指定し、[アドレス<br>(Address)]、[ネット<br>マスク (Netmask)]、<br>[ゲートウェイをス                                                                              |
| vNICx IPv4 ネットマス<br>ク(vNICx IPv4<br>Netmask)                                                                   | VnicxIPv4Netmask                                                     | ドット区切りの4つの<br>数字列形式による<br>vNICxインターフェイ<br>スの IPv4 ネットマス<br>ク。                           | キップ (Skip<br>Gateway)]、および<br>[ゲートウェイ<br>(Gateway)]フィール<br>ドに情報を入力しま<br>す                                                                 |
| vNICx IPv4 スキップ<br>ゲートウェイ(vNICx<br>IPv4 Skip Gateway)                                                          | VnicxIPv4SkipGateway                                                 | オプションは [はい<br>(yes)]または [いい<br>え (no)]です。<br>[はい (yes)]を選択す<br>ると、ゲートウェイの<br>設定がスキップされま | 7 8                                                                                                    |
| vNICx IPv4 ゲートウェ<br>イ(vNICx IPv4<br>Gateway)                                                                   | VnicxIPv4Gateway                                                     | す。<br>vNICx ゲートウェイの<br>IPv4 アドレス。                                                       |                                                                                                    |
| vNICx IPv6 アドレス(使用するインターフェイスの数に応じて VNIC0、VNIC1、および<br>VNIC2)                                                   |                                                                      |                                                                                         |                                                                                                    |

| VMware パラメータ                                                                                                  | CSP パラメータ                                                           | 説明                                                                                            | その他の情報                                                                                                    |
|----------------------------------------------------------------------------------------------------|---------------------------------------------------------------------|-----------------------------------------------------------------------------------------------|----------------------------------------------------------------------------------------------------|
| vNICx IPv6 方式<br>(vNICx IPv6 Method)<br>*<br>たとえば、vNIC0 のパ<br>ラメータは vNIC0 IPv6<br>方式(vNIC0 IPv6<br>Method)です。 | VnicxIPv6Method<br>たとえば、vNICOのパ<br>ラメータは<br>VnicOIPv6Method で<br>す。 | vNICxインターフェイ<br>スがその IPv6 アドレ<br>スを取得する方法。                                                    | <ul> <li>[方式 (Method)]のデ<br/>フォルト値は[なし<br/>(None)]です。</li> <li>IPv6アドレスを使用す<br/>る場合は、[方式<br/>(Method)]を[スタ<br/>ティック (Static)]に</li> </ul> |
| vNICx IPv6 アドレス<br>(vNICx IPv6<br>Address)                                                                    | VnicxIPv6Address                                                    | vNICxインターフェイ<br>スの IPv6 アドレス。                                                                 | 指定し、[アドレス<br>(Address)]、[ネット<br>マスク (Netmask)]、<br>[ゲートウェイをス                                                                              |
| vNICx IPv6 ネットマス<br>ク(vNICx IPv6<br>Netmask)                                                                  | VnicxIPv6Netmask                                                    | vNICx インターフェイ<br>スの IPv6 プレフィッ<br>クス。                                                         | キップ (Skip<br>Gateway) ]、および<br>[ゲートウェイ<br>(Gateway) ]フィール                                                                                 |
| vNICx IPv6 スキップ<br>ゲートウェイ(vNICx<br>IPv6 Skip Gateway)                                                         | VnicxIPv6SkipGateway                                                | オプションは [はい<br>(yes)]または [いい<br>え (no)]です。<br>[はい (yes)]を選択す<br>ると、ゲートウェイの<br>設定がスキップされま<br>す。 | ドに情報を入力します。                                                                                                    |
| vNICx IPv6 ゲートウェ<br>イ(vNICx IPv6<br>Gateway)                                                                  | VnicxIPv6Gateway                                                    | vNICxゲートウェイの<br>IPv6アドレス。                                                                     |                                                                                                    |
| DNS サーバ                                                                                                    |                                                                     |                                                                                               |                                                                                                    |
| DNS アドレス(DNS<br>Address) <sup>*</sup>                                                                         | DNS                                                                 | 管理インターフェイス<br>からアクセス可能な<br>DNS サーバの<br>IPv4/IPv6アドレスのス<br>ペース区切りリスト。                          |                                                                                                    |
| DNS 検索ドメイン<br>(DNS Search<br>Domain) <sup>*</sup>                                                             | ドメイン (Domain)                                                       | DNS 検索ドメイン                                                                                    |                                                                                                    |
| DNSセキュリティ拡張<br>機能 (DNS Security<br>Extensions)                                                                | DNSSEC                                                              | DNSセキュリティ拡張<br>機能を使用するかどう<br>か。                                                               |                                                                                                    |

| VMware パラメータ                                                        | CSP パラメータ | 説明                                                     | その他の情報 |
|---------------------------------------------------------------------|-----------|--------------------------------------------------------|--------|
| DNS over TLS                                                        | DNSTLS    | DNS over TLS を使用す<br>るかどうか。                            |        |
| マルチキャスト DNS<br>(Multicast DNS)                                      | mDNS      | マルチキャスト DNS<br>を使用するかどうか。                              |        |
| リンクローカルマルチ<br>キャスト名前解決<br>(Link-Local Multicast<br>Name Resolution) | LLMNR     | Link-Local Multicast<br>Name Resolution を使用<br>するかどうか。 |        |
| NTPv4サーバ                                                            | 1         |                                                        |        |

| VMware パラメータ                                 | CSP パラメータ | 説明                                                                                 | その他の情報                                                                                                    |
|----------------------------------------------|-----------|------------------------------------------------------------------------------------|----------------------------------------------------------------------------------------------------|
| NTPv4サーバ(NTPv4<br>Servers)*                  | NTP       | 管理インターフェイス<br>からアクセス可能な<br>NTPv4 サーバの<br>IPv4/IPv6 アドレスまた<br>はホスト名のスペース<br>区切りリスト。 | ここには、pool.ntp.org<br>などの値を入力する必<br>要があります。NTP<br>サーバは、Cisco<br>Crosswork データゲー<br>トウェイ (Cisco<br>Crosswork Data<br>Gateway)、Crosswork<br>Cloud、およびデバイ<br>ス間の時刻間に不可<br>欠です。機能しないア<br>ドレスまたはダミーア<br>ドレスを使用すると、<br>Crosswork Cloud と<br>Cisco Crosswork データ<br>ゲートウェイ (Cisco<br>Crosswork Data<br>Gateway)が相互に通<br>信を試みる際に問題が<br>発生する可能性があり<br>ます。NTPサーバを使<br>用していない場合は、<br>Cisco Crosswork データ<br>ゲートウェイ (Cisco<br>Crosswork Data<br>Gateway) と<br>Crosswork Data<br>Gateway) と<br>Crosswork Cloud 間のタ<br>イムギャップが 24 時<br>間以下であることを確<br>認します。そうでない<br>場合、Cisco Crosswork Z4 時<br>間以下であることを確<br>認します。そうでない<br>場合、Cisco Crosswork Data<br>Gateway) は接続に失<br>敗します。 |
| NTPv4 認証の使用<br>(Use NTPv4<br>Authentication) | NTPAuth   | NTPv4認証を使用する<br>かどうか。                                                              |                                                                                                    |
| NTPv4 キー(NTPv4<br>Keys)                      | NTPKey    | サーバリストにマッピ<br>ングするスペース区切<br>りのキー ID。                                               |                                                                                                    |

| VMware パラメータ                                        | CSP パラメータ     | 説明                                      | その他の情報 |
|-----------------------------------------------------|---------------|-----------------------------------------|--------|
| NTPv4 キーファイル<br>URI(NTPv4 Key File<br>URI)          | NTPKeyFile    | chrony キーファイルへ<br>の SCP URI。            |        |
| NTPv4キーファイルパ<br>スフレーズ(NTPv4<br>Key File Passphrase) | NTPKeyFilePwd | chrony キーファイルへ<br>の SCP URI のパスワー<br>ド。 |        |
| リモート Syslog サーバ                                     |               |                                         |        |

| VMware パラメータ                                                         | CSP パラメータ          | 説明                                                                                                    | その他の情報                                                                                                    |
|----------------------------------------------------------------------|--------------------|----------------------------------------------------------------------------------------------------|----------------------------------------------------------------------------------------------------|
| リモート Syslog サーバ<br>を使用しますか?(Use<br>Remote Syslog<br>Server?)         | UseRemoteSyslog    | リモートホストに<br>syslog メッセージを送<br>信するか否か。                                                                                                    | 外部 syslog サーバを設<br>定すると、サービスイ<br>ベントが外部 syslog<br>サーバに送信されま                                                                                                    |
| Syslog サーバのアドレ<br>ス (Syslog Server<br>Address)                       | SyslogAddress      | <ul> <li>管理インターフェイス<br/>からアクセス可能な<br/>syslogサーバのIPv4ま<br/>たはIPv6アドレス。</li> <li>(注) IPv6アドレ<br/>スを使用し<br/>ている場合<br/>は、角カッ<br/>コ([1::1])<br/>で囲む必要<br/>がありま<br/>す。</li> </ul> | <ul> <li>す。それ以外の場合</li> <li>は、Cisco Crosswork</li> <li>データゲートウェイ</li> <li>(Cisco Crosswork Data</li> <li>Gateway) VM にのみ</li> <li>記録されます。</li> <li>外部 syslog サーバを使</li> <li>用する場合は、これら</li> <li>の7つの設定を行う必</li> <li>要があります。</li> <li>(注) URI ファイ</li> <li>ルを含むホ</li> <li>ストは、</li> </ul> |
| Syslog サーバポート<br>(Syslog Server Port)                                | SyslogPort         | Syslog サーバのポート<br>番号。                                                                                                    | ネットワー<br>ク上で(SCP<br>を介して                                                                                                    |
| Syslogサーバプロトコ<br>ル (Syslog Server<br>Protocol)                       | SyslogProtocol     | syslog の送信時に<br>UDP、TCP、または<br>RELP を使用します。                                                                                                    | を<br><b>vNIC0</b> イン<br>ターフェイ<br>スから)到                                                                                                    |
| TLS 経由の Syslog を使<br>用するかどうか(Use<br>Syslog over TLS?)                | SyslogTLS          | TLS を使用してsyslog<br>のトラフィックを暗号<br>化します。                                                                                                    | 達可能でな<br>ければなら<br>ず、ファイ<br>ルはインス                                                                                                    |
| Syslog TLS ピア名<br>(Syslog TLS Peer<br>Name)                          | SyslogPeerName     | サーバ証明書の<br>SubjectAltName または<br>サブジェクトの共通名<br>に入力されたとおりの<br>syslog サーバのホスト<br>名。                                                                                           | トール時に<br>存在してい<br>る必要があ<br>ります。                                                                                                    |
| Syslog ルート証明書<br>ファイル URI(Syslog<br>Root Certificate File<br>URI)    | SyslogCertChain    | SCPを使用して取得し<br>た syslog サーバの<br>PEM形式のルート証明<br>書。                                                                                                    |                                                                                                    |
| Syslog 証明書ファイル<br>のパスフレーズ<br>(Syslog Certificate File<br>Passphrase) | SyslogCertChainPwd | Syslog 証明書チェーン<br>を取得する SCP ユーザ<br>のパスワード。                                                                                                    |                                                                                                    |

I

| VMware パラメータ                                          | CSP パラメータ       | 説明                                               | その他の情報                                                                 |
|-------------------------------------------------------|-----------------|--------------------------------------------------|------------------------------------------------------------------------|
| リモート監査サーバ                                             |                 |                                                  |                                                                        |
| リモート監査サーバを<br>使用しますか(Use<br>Remote Auditd<br>Server?) | UseRemoteAuditd | リモートホストに<br>Auditd メッセージを送<br>信するか。              | 必要に応じて、Cisco<br>Crosswork データゲー<br>トウェイ (Cisco<br>Crosswork Data       |
| Auditd サーバアドレス<br>(Auditd Server<br>Address)          | AuditdAddress   | オプションの監査サー<br>バのホスト名、IPv4、<br>または IPv6 アドレ<br>ス。 | Galeway) VM に変更<br>が加えられると外部の<br>リモート監査サーバが<br>変更監査通知を送信す<br>るように設定できま |
| 監査サーバポート<br>(Auditd Server Port)                      | AuditdPort      | オプションの監査サー<br>バのポート番号。                           | す。<br>外部のAuditdサーバを<br>使用するには、これら<br>の3つの設定を指定し<br>ます。                 |
| コントローラの設定                                             |                 |                                                  |                                                                        |

| VMware パラメータ                                                                                        | CSP パラメータ            | 説明                                                          | その他の情報                                                               |
|----------------------------------------------------------------------------------------------------|----------------------|-------------------------------------------------------------|----------------------------------------------------------------------|
| プロキシ サーバの<br>URL(Proxy Server<br>URL)                                                               | ProxyURL             | 管理ネットワークプロ<br>キシサーバの URL。                                   | クラウド導入では、<br>Cisco Crosswork Data<br>Gateway は TLS 経由で<br>インターネットに接続 |
| プロキシ サーバ バイ<br>パス リスト(Proxy<br>Server Bypass List)                                                  | ProxyBypass          | プロキシサーバに送信<br>されないサブネットと<br>ドメインのスペース区<br>切りリスト。            | する必要があり、プロ<br>キシサーバが環境に存<br>在しない場合は、プロ<br>キシサーバが必要にな                 |
| 認証プロキシのユーザ<br>名(Authenticated Proxy<br>Username)                                                    | ProxyUsername        | 認証済みプロキシサー<br>バのユーザ名。                                       | る場合かめります。<br>プロキシサーバを使用<br>する場合は、これらの<br>パラメータを指定する                  |
| 認証プロキシのパスフ<br>レーズ(Authenticated<br>Proxy Passphrase)                                                | ProxyPassphrase      | 認証済みプロキシサー<br>バのパスフレーズ。                                     | 必要があります。                                                             |
| HTTPS プロキシ<br>SSL/TLS 証明書ファイ<br>ル URI(HTTPS Proxy<br>SSL/TLS Certificate File<br>URI)               | ProxyCertChain       | SCPを使用して取得し<br>た HTTPS プロキシの<br>PEM 形式の SSL/TLS<br>証明書ファイル。 |                                                                      |
| HTTPS プロキシ<br>SSL/TLS 証明書ファイ<br>ルのパスフレーズ<br>(HTTPS Proxy<br>SSL/TLS Certificate File<br>Passphrase) | ProxyCertChainPwd    | プロキシ証明書チェー<br>ンを取得する SCP ユー<br>ザのパスワード。                     |                                                                      |
| 自動登録パッケージの                                                                                          | 転送(Auto Enrollment P | ackage Transfer)                                            |                                                                      |

| VMware パラメータ                                                  | CSP パラメータ            | 説明                                                                     | その他の情報                                                                                                    |
|---------------------------------------------------------------|----------------------|------------------------------------------------------------------------|----------------------------------------------------------------------------------------------------|
| 登録の宛先ホストとパ<br>ス(Enrollment<br>Destination Host and<br>Path)** | EnrollmentURI        | SCP を使用して登録<br>パッケージを転送する<br>SCPホストおよびパス<br>(user@rost:/path/to/file)。 | Crosswork Cloud に<br>Cisco Crosswork データ<br>ゲートウェイ(Cisco<br>Crosswork Data<br>Gateway)を登録する                                                                                                    |
| 登録パスフレーズ<br>(Enrollment<br>Passphrase) **                     | EnrollmentPassphrase | 登録パッケージを転送<br>するための SCP ユーザ<br>パスフレーズ。                                 | には、登録パッケージ<br>が必要です。インス<br>トール中にこれらのパ<br>ラメータを指定する<br>と、登録パッケージ<br>は、Cisco Crosswork<br>データゲートウェイ<br>(Cisco Crosswork Data<br>Gateway)の初回起動<br>時にそのローカルホス<br>トに自動的に転送され<br>ます。<br>インストール時にこれ<br>らのパラメータを指定<br>しない場合は、登録<br>パッケージのエクス<br>ポート (34ページ)<br>の手順に従って登録<br>パッケージを手動でエ<br>クスポートする必要が<br>あります。 |

次の作業: Cisco Crosswork Data Gateway VM のインストールに進みます。

# vCenter vSphere Client を使用した Crosswork Data Gateway のインストール

vCenter vSphere Client を使用して Crosswork Data Gateway をインストールするには、次の手順 を実行します。

**ステップ1** Crosswork Data Gateway 2.0.x のリリースノートを参照し、CCO(\*.ova)から推奨される Crosswork Data Gateway イメージファイルをダウンロードします。

- 警告 デフォルトの VMware vCenter の展開タイムアウトは 15 分です。OVF テンプレート展開の完了 にかかる時間が 15 分を超えると、vCenter がタイムアウトし、最初からやり直す必要がありま す。これを防ぐために、展開を開始する前にテンプレートを確認し、入力する内容を決めてお くことをお勧めします。
- **ステップ2** vCenter Server クライアントに接続します。[アクション(Actions)]>[OVFテンプレートの展開(Deploy OVF Template)]を選択します。
- **ステップ3** VMware の [OVFテンプレートの展開(Deploy OVF Template)] ウィザードが表示され、最初の手順 [1 テ ンプレートの選択(1 Select template)] が強調表示されます。
  - a) [参照 (Browse)]をクリックし、OVA イメージファイルをダウンロードした場所に移動してファイ ルを選択します。

ファイル名がウィンドウに表示されます。

- **ステップ4** 次の図のように、[次へ(Next)]をクリックして [2 名前と場所の選択(2 name and location)] に移動し ます。
  - a) 作成する Cisco Crosswork Data Gateway VM の名前を入力します。
  - b) [仮想マシンの場所を選択 (Select a location for the virtual machine)] リストで、Cisco Crosswork Data Gateway VM が存在するデータセンターを選択します。

### Deploy OVF Template

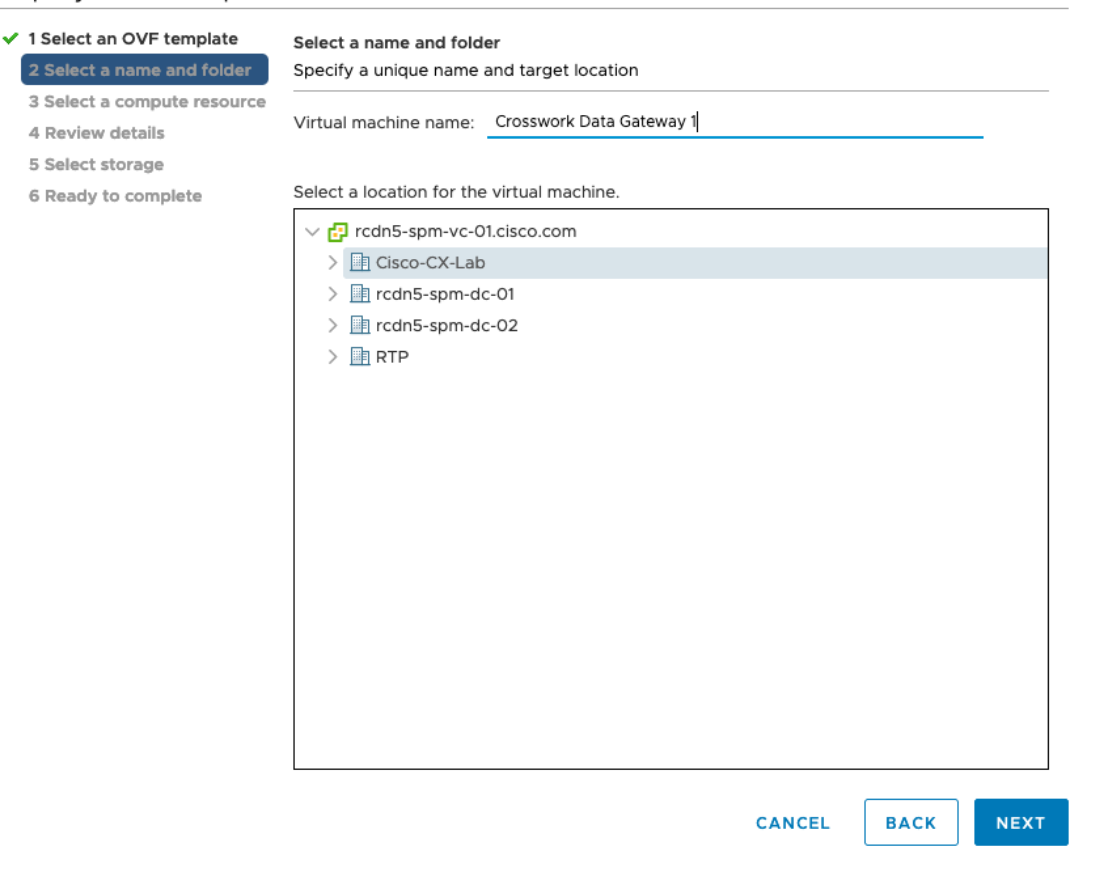

- **ステップ5** [次へ (Next)]をクリックして、[3 リソースの選択 (3 Select a resource)]に進みます。VM のホストを 選択します。
- ステップ6 [次へ(Next)]をクリックします。VMware vCenter Server が OVA を検証します。検証にかかる時間は ネットワーク速度によって決まります。検証が完了すると、ウィザードは [4 詳細の確認(4 Review details)]に移動します。OVA の情報を確認して [次へ(Next)]をクリックします。

展開する OVF テンプレートを確認します。

- (注) この情報は OVF から収集され、変更はできません。
- **ステップ7** [次へ(Next)]をクリックして、[使用許諾契約に同意(Accept License Agreement)]に移動します。エン ドユーザ ライセンス契約書を確認し、[承認(Accept)]をクリックします。
- **ステップ8** 次の図のように、[次へ(Next)]をクリックして[6設定の選択(6 Select configuration)]に移動します。 [Crosswork Cloud]を選択します。

### Deploy OVF Template

| <ul> <li>1 Select an OVF template</li> <li>2 Select a name and folder</li> <li>2 Select a name and folder</li> </ul>                                                                  | Configuration<br>Select a deployment configuration                                  |                              |                               |       |
|----------------------------------------------------------------------------------------------------|-------------------------------------------------------------------------------------|------------------------------|-------------------------------|-------|
| <ul> <li>3 Select a compute resource</li> <li>4 Review details</li> <li>5 License agreements</li> <li>6 Configuration</li> <li>7 Select storage</li> <li>8 Select networks</li> </ul> | Crosswork Cloud     Crosswork On-Premise Standard     Crosswork On-Premise Extended | Descrij<br>8 CPU;<br>NICs; 7 | ption<br>32GB RAM<br>OGB Disk | ; 1-3 |
| 9 Customize template<br>10 Ready to complete                                                                                                    |                                                                                     |                              |                               |       |
|                                                                                                    | 3 Items                                                                             | -                            |                               |       |
|                                                                                                    | CAN                                                                                 | NCEL                         | ВАСК                          | NEXT  |

- ステップ9 次の図のように、[次へ (Next)]をクリックして[7ストレージの選択 (7 Select storage)]に移動します。 a) [仮想ディスクフォーマットの選択 (Select virtual disk format)]フィールドで次のように選択します。
  - 実稼働環境の場合、[シックプロビジョニングLazy Zeroed (Thick provision lazy zeroed)]を選択 します。

・開発環境の場合、[シンプロビジョニング (Thin provisioning)]を選択します。

b) [データストレージ (Datastores)] テーブルから、使用するデータストアを選択し、そのプロパティ を確認して、使用可能なストレージが十分にあることを確認します。

| <ul> <li>1 Select an OVF template</li> <li>2 Select a name and folder</li> </ul>                                                 | Select storage<br>Select the storage for the co           | nfiguration and di | isk files        |                   |     |
|----------------------------------------------------------------------------------------------------|-----------------------------------------------------------|--------------------|------------------|-------------------|-----|
| <ul> <li>3 Select a compute resource</li> <li>4 Review details</li> <li>5 License agreements</li> <li>6 Configuration</li> </ul> | Encrypt this virtual machi<br>Select virtual disk format: | ne (Requires Key   | Management Serve | r)<br>zy Zeroed V |     |
| 7 Select storage                                                                                                    | VIN Storage Policy.                                       |                    | Datast           | ore Default       | · · |
| 9 Customize template<br>10 Ready to complete                                                                                     | Jucal Datastore                                           | 2.45 TB            | 1.19 TB          | 1.46 TB           | VM  |
|                                                                                                    |                                                           |                    |                  |                   |     |

ステップ10 次の図のように、[次へ (Next)]をクリックして [8 ネットワークの選択 (8 Select networks)]に移動し ます。ページ上部のドロップダウンテーブルで、vNIC0、vNIC1、および vNIC2 に使用する vNIC の数に 基づいて、各送信元ネットワークに適切な宛先ネットワークを選択します。

> vNIC0から順に、使用する宛先ネットワークを選択してください。未使用のvNICは、デフォルト値のま まにてください。

#### **Deploy OVF Template**

| 2 Select a name and folder  | Select a destination network for each source network. |      |                     |         |  |  |  |
|-----------------------------|-------------------------------------------------------|------|---------------------|---------|--|--|--|
| 3 Select a compute resource |                                                       |      |                     |         |  |  |  |
| 4 Review details            | Source Network                                        | Ŧ    | Destination Network |         |  |  |  |
| 5 License agreements        | vNIC2                                                 |      | Crosswork-Devices   | ~       |  |  |  |
| 6 Configuration             | vNIC1                                                 |      | Crosswork-Internal  | ~       |  |  |  |
| 7 Select storage            | vNICO                                                 |      | VM Network          | ~       |  |  |  |
| 8 Select networks           |                                                       |      |                     | 3 items |  |  |  |
| 9 Customize template        |                                                       |      |                     |         |  |  |  |
| 10 Ready to complete        | IP Allocation Settings                                |      |                     |         |  |  |  |
|                             | IP allocation:                                        | Stat | tic - Manual        |         |  |  |  |
|                             | IP protocol:                                          | IPv4 | 4                   |         |  |  |  |
|                             |                                                       |      |                     |         |  |  |  |
|                             |                                                       |      |                     |         |  |  |  |
|                             |                                                       |      |                     |         |  |  |  |

| CANCEL | ВАСК | NEXT  |
|--------|------|-------|
| CANCEL | DACK | I EAT |

- **ステップ11** [次へ(Next)]をクリックして、[ホスト情報の設定(Host Information Settings)]が展開された[9テンプ レートのカスタマイズ(Customize template)]に移動します。
  - (注) 大規模なシステムでは、複数の Cisco Crosswork Data Gateway VM を使用する可能性があります。 したがって、Cisco Crosswork Data Gateway のホスト名は一意であり、特定の VM を簡単に識別 できるように作成する必要があります。

Cisco Crosswork データゲートウェイ (Cisco Crosswork Data Gateway) 導入パラメータとシナリオ (2 ページ) の説明に従って、パラメータの情報を入力します。

- ステップ12 [次へ(Next)]をクリックして、[10完了の準備(10 Ready to complete)]に移動します。設定を確認し、 展開を開始する準備ができたら[終了(Finish)]をクリックします。
- ステップ13 展開ステータスを確認します。
  - a) vCenter vSphere クライアントを開きます。
  - b) ホスト VM の [最近のタスク (Recent Tasks)] タブに、[OVFテンプレートの展開 (Deploy OVF template)] ジョブと [OVFパッケージのインポート (Import OVF package)] ジョブのステータスを表示します。

ステップ14 展開ステータスが100%になったら、VMの電源を入れて展開プロセスを完了します。次の図に示すように、ホストのエントリを展開してVMをクリックし、[アクション(Actions)]>[電源(Power)]>[電源 オン(Power On)]の順に選択します。

| p cdg-vm-137   | ACTIONS ~           |     |              |  |  |
|----------------|---------------------|-----|--------------|--|--|
| ummary Monitor | Actions - cw-vm-137 |     | an Mahuarlin |  |  |
| Monitor        | Power               | - 1 | Power On     |  |  |
|                | Guest OS            | •   | Power Off    |  |  |
| Powered Off    | Snapshots           | •   | Suspend      |  |  |
| VM Hardware    | VM Policies         | •   | ^            |  |  |
| > CPU          | Template            | •   | •            |  |  |

VM が起動するまで少なくとも5分間待機し、vCenter または SSH 経由でログインします。

警告 vCenter で VM のネットワーク設定を変更すると、意図しない重大な結果になる可能性があります。これには、スタティックルートと接続の損失などが含まれます。これらの設定を変更する場合は、自己責任で行ってください。IP アドレスを変更する場合は、現在の VM を破棄し、新しい VM を作成して、新しい VM を Crosswork Cloud に再登録します。

### 次のタスク

vCenter 経由で Crosswork Data Gateway VM にログインします。

- 1. vCenter で VM を右クリックし、[コンソールを開く (Open Console)]を選択します。
- 2. ユーザ名(割り当てられたロールに応じてdg-adminまたはdg-oper)と、対応するパスワード(インストールプロセスで作成したパスワード)を入力し、Enterを押します。

SSH を介した Cisco Crosswork Data Gateway VM へのアクセス:

SSHプロセスは、多数のログイン失敗後にクライアントIPをブロックすることにより、ブルートフォース攻撃から保護されます。不正なユーザ名またはパスワード、接続の切断、あるいはアルゴリズムの不一致などの失敗は、IPに対してカウントされます。20分の時間枠内で最大4回失敗すると、クライアントIPは少なくとも7分間ブロックされます。失敗が累積し続けると、ブロックされる時間が長くなります。各クライアントIPは個別に追跡されます。

1. Cisco Crosswork Data Gateway の管理 IP にネットワークアクセスできるワークステーション から、次のコマンドを実行します。

ssh <username>@<ManagementNetworkIP>

ここで、ManagementNetworkIP は、IPv4 または IPv6 アドレス形式の管理ネットワーク IP アドレスです。

次の例を参考にしてください。

管理者ユーザとしてログインする場合: ssh dg-admin@<ManagementNetworkIP>

オペレータユーザとしてログインする場合: ssh dg-oper@<ManagementNetworkIP>

2. 対応するパスワード(インストールプロセスで作成したパスワード)を入力し、[Enter] キーを押します。

Cisco Crosswork Data Gateway VM にアクセスできない場合は、ネットワーク設定に問題があり ます。コンソールからネットワーク設定を確認します。正しくない場合は、Cisco Crosswork Data Gateway VM を削除し、正しいネットワーク設定で再インストールすることをお勧めしま す。

### **OVF** ツールによる Crosswork Data Gateway のインストー ル

要件に応じて、コマンドやスクリプトの必須またはオプションのパラメータを変更し、OVF ツールを実行できます。Cisco Crosswork データゲートウェイ (Cisco Crosswork Data Gateway) 導入パラメータとシナリオ (2ページ)を参照してください。

スクリプトで OVF ツールを実行する場合のサンプルスクリプトを次に示します。

- #!/usr/bin/env bash
- # robot.ova path

DG\_OVA\_PATH="<mention the orchestrator path>"

VM\_NAME="dg-141" DM="thin" Deployment="cloud"

ActiveVnics="2"

```
Hostname="Hostname"
VnicOIPv4Address="<VnicO_ipv4_address>"
VnicOIPv4Gateway="<VnicO_ipv4_gateway>"
VnicOIPv4Netmask="<VnicO_ipv4_netmask>"
VnicOIPv4Method="Static"
VnicIIPv4Address="<Vnic1_ipv4_address>"
VnicIIPv4Gateway="<Vnic1_ipv4_gateway>"
VnicIIPv4Netmask="<Vnic1_ipv4_netmask>"
VnicIIPv4Method="Static"
```

```
DNS="<DNS_ip_address>"
NTP="<NTP Server>"
Domain="cisco.com"
```

```
Description="Description for Cisco Crosswork Data Gatewayi : "dg-141""
Label="Label for Cisco Crosswork Data Gateway dg-141"
```

```
dg_adminPassword="<dg-admin_password>"
dg_operPassword="<dg-oper_password>"
```

EnrollmentURI="<enrollment\_package\_URI>"
EnrollmentPassphrase="<password>"

ProxyUsername="<username for proxy>"

```
ProxyPassphrase="<password for proxy>"
SyslogAddress="<syslog server address>"
SyslogPort=<syslog server port>
SyslogProtocol="<syslog server_protocol>"
SyslogTLS=False
SyslogPeerName="<syslog server peer name>"
SyslogCertChain="<syslog_server_root_certificate>"
SyslogCertChainPwd="<password>"
# Please replace this information according to your vcenter setup
VCENTER LOGIN="<vCenter login details>"
VCENTER PATH="<vCenter path>"
DS="<DS details>"
ovftool --acceptAllEulas --X:injectOvfEnv --skipManifestCheck --overwrite --noSSLVerify
--powerOffTarget --powerOn \
--datastore="$DS" --diskMode="$DM" \
--name=$VM NAME \
--net:"vNIC0=VM Network" \setminus
--net:"vNIC1=DPortGroupVC-1" \
--deploymentOption=$Deployment \
--prop:"EnrollmentURI=$EnrollmentURI" \
--prop:"EnrollmentPassphrase=$EnrollmentPassphrase" \
--prop:"Hostname=$Hostname" \
--prop:"Description=$Description" \
--prop:"Label=$Label" \
--prop:"ActiveVnics=$ActiveVnics" \
--prop: "Vnic0IPv4Address=$Vnic0IPv4Address" \
--prop:"Vnic0IPv4Gateway=$Vnic0IPv4Gateway" \
--prop:"Vnic0IPv4Netmask=$Vnic0IPv4Netmask" \
--prop: "Vnic0IPv4Method=$Vnic0IPv4Method" \
--prop:"Vnic1IPv4Address=$Vnic1IPv4Address" \
--prop:"Vnic1IPv4Gateway=$Vnic1IPv4Gateway" \
--prop:"Vnic1IPv4Netmask=$Vnic1IPv4Netmask" \
--prop:"Vnic1IPv4Method=$Vnic1IPv4Method" \
--prop:"DNS=$DNS" \
--prop:"NTP=$NTP" \
--prop:"dg-adminPassword=$dg adminPassword" \
--prop:"dg-operPassword=$dg_operPassword" \
--prop:"Domain=$Domain" $DG OVA PATH "vi://$VCENTER LOGIN/$VCENTER PATH"
```

ステップ1 コマンドプロンプトを開きます。

- **ステップ2** テンプレートファイルを開き、Cisco Crosswork Data Gateway 用に選択した設定と一致するように編集します。
- ステップ3 OVF ツールをインストールした場所に移動します。
- ステップ4 次のいずれかの方法でOVF ツールを実行します。
  - a) コマンドの使用

次のコマンドを実行します。

このコマンドには、ソースOVFファイルの場所と、コマンドの実行結果として作成される vmx ファイルの場所が含まれます。

ovftool <location\_of\_source\_ovf\_file> <location\_of\_vmx\_file>

次の例を参考にしてください。

```
ovftool --acceptAllEulas --skipManifestCheck --X:injectOvfEnv -ds="datastore130-2"
    --deploymentOption="cloud" --diskMode="thin" --overwrite --powerOffTarget --powerOn
    --noSSLVerify --allowExtraConfig --extraConfig:firmware=efi
    --extraConfig:uefi.secureBoot.enabled=true --name="cdg147.cisco.com"
    --prop:"Hostname=cdg147.cisco.com" --prop:"Description=CDG Base VM for Automation"
    --net:"vNIC0=VM Network" --prop:"Vnic0IPv4Method=Static"
    --prop:"Vnic0IPv4Address=<vNIC 0 IPv4 address>" --prop:"Vnic0IPv4Netmask=<vNIC0 IPv4 netmask>"
    --prop:"Vnic0IPv4Gateway=<vNIC 0 IPv4 gateway>" --net:"vNIC1=DPG991"
    --prop:"Vnic1IPv4Method=Static" --prop:"Vnic1IPv4Address=<vNIC1 IPv4 address>"
    --prop:"Vnic1IPv4Method=Static" --prop:"Vnic1IPv4Address=<vNIC1 IPv4 gateway>"
    --net:"vNIC2=DPG999" --prop:"dg-adminPassword=<password>"
    --prop:"NTP=<NTP>"
    --prop:"NTP=<NTP>"
    --prop:"Domain=cisco.com" <image download url> vi://'Administrator@vsphere.local:<password>'@<IP
    address>/DC/host/<IP address>
```

#### b) スクリプトの使用

コマンドと引数を含めて作成したスクリプトを実行するには、次の手順を実行します。

root@cxcloudctrl:/opt# ./cdgovfdeployVM197

#### 次のタスク

vCenter 経由で Crosswork Data Gateway VM にログインします。

- 1. vCenter で VM を右クリックし、[コンソールを開く (Open Console)]を選択します。
- 2. ユーザ名(割り当てられたロールに応じてdg-adminまたはdg-oper)と、対応するパスワード(インストールプロセスで作成したパスワード)を入力し、Enterを押します。

SSH を介した Cisco Crosswork Data Gateway VM へのアクセス:

SSHプロセスは、多数のログイン失敗後にクライアントIPをブロックすることにより、ブルートフォース攻撃から保護されます。不正なユーザ名またはパスワード、接続の切断、あるいはアルゴリズムの不一致などの失敗は、IPに対してカウントされます。20分の時間枠内で最大4回失敗すると、クライアントIPは少なくとも7分間ブロックされます。失敗が累積し続けると、ブロックされる時間が長くなります。各クライアントIPは個別に追跡されます。

1. Cisco Crosswork Data Gateway の管理 IP にネットワークアクセスできるワークステーション から、次のコマンドを実行します。

ssh <username>@<ManagementNetworkIP>

ここで、ManagementNetworkIP は、IPv4 または IPv6 アドレス形式の管理ネットワーク IP アドレスです。

次の例を参考にしてください。

管理者ユーザとしてログインする場合:ssh dg-admin@<ManagementNetworkIP>

オペレータユーザとしてログインする場合: ssh dg-oper@<ManagementNetworkIP>

2. 対応するパスワード (インストールプロセスで作成したパスワード) を入力し、[Enter] キーを押します。 Cisco Crosswork Data Gateway VM にアクセスできない場合は、ネットワーク設定に問題があり ます。コンソールからネットワーク設定を確認します。正しくない場合は、Cisco Crosswork Data Gateway VM を削除し、正しいネットワーク設定で再インストールすることをお勧めしま す。

### Cisco CSP に Crosswork Data Gateway をインストールする

Cisco CSP に Crosswork Data Gateway をインストールするには、次の手順を実行します。

ステップ1 Cisco CSP にアップロードするための Crosswork Data Gateway のサービスイメージを準備します。

a) Crosswork Data Gateway qcow2 ビルドを CCO からローカルマシンまたは Cisco CSP がアクセスできる ローカルネットワーク上の場所にダウンロードして展開します。

ビルドは、qcow2 および config.txt ファイルの tarball です。

- b) config.txt ファイルを開き、インストールの要件に従ってパラメータを変更します。Cisco Crosswork データゲートウェイ(Cisco Crosswork Data Gateway) 導入パラメータとシナリオ(2ページ)を参照 してください。
  - (注) 複数の Data Gateway VM をインストールする予定の場合は、Data Gateway VM ごとに一意の config.txt ファイルを作成します。

次のパラメータには事前定義された値があります。

• 展開

•「クラウド」を使用します。

次に、config.txt ファイルの例を示します。

ActiveVnics= AuditdAddress= AuditdPort= Deployment=cloud Description= DGAppdataDisk= DGCertChain= DGCertChainPwd= DGCertKev= DNS=changeme DNSSEC=False DNSTLS=False Domain=changeme EnrollmentPassphrase= EnrollmentURI= Hostname=changeme Label= LLMNR=False mDNS-False NTP=changeme NTPAuth=False NTPKey= NTPKeyFile=

NTPKeyFilePwd= Profile=Standard ProxyBypass= ProxyCertChain= ProxyCertChainPwd= ProxyPassphrase= ProxyURL= ProxyUsername= SyslogAddress= SyslogCertChain= SyslogCertChainPwd= SyslogPeerName= SyslogPort=514 SyslogProtocol=UDP SyslogTLS=False UseRemoteAuditd=False UseRemoteSyslog=False Vnic0IPv4Address=0.0.0.0 Vnic0IPv4Gateway=0.0.0.1 Vnic0IPv4Method=None Vnic0IPv4Netmask=0.0.0.0 Vnic0IPv6Address=::0 Vnic0IPv6Gateway=::1 Vnic0IPv6Method=None Vnic0IPv6Netmask=64 Vnic1IPv4Address=0.0.0.0 Vnic1IPv4Gateway=0.0.0.1 Vnic1IPv4Method=None Vnic1IPv4Netmask=0.0.0.0 Vnic1IPv6Address=::0 Vnic1IPv6Gateway=::1 Vnic1IPv6Method=None Vnic1IPv6Netmask=64 Vnic2IPv4Address=0.0.0.0 Vnic2IPv4Gateway=0.0.0.1 Vnic2IPv4Method=None Vnic2IPv4Netmask=0.0.0.0 Vnic2IPv6Address=::0 Vnic2IPv6Gateway=::1 Vnic2IPv6Method=None Vnic2IPv6Netmask=64 dg-adminPassword=changeme dg-operPassword=changeme

ステップ2 Cisco CSP に Crosswork Data Gateway のサービスイメージをアップロードする

- a) Cisco CSP にログインします。
- b) [設定 (Configuration)]>[リポジトリ (Repository)]に移動します。
- c) [リポジトリファイル (Repository Files)] ページで、[Crosswork Data Gateway] ボタンをクリックしま す。

| Cloud Services Platfo | rm               | Dashboard    | Configuration Adminis | tration Debug | admin I |
|-----------------------|------------------|--------------|-----------------------|---------------|---------|
| Repository Files      |                  |              |                       | Filter By     | Ø       |
| File Name             | Added            | Size (Bytes) | Host Name             |               | Action  |
| system_setting.yang   | 2018-10-08 16:48 | 2606         | csp-2100-11           |               | ٥       |

d) [アップロード先(Upload Destination)]を選択します。

e) [参照 (Browse)]をクリックして qcow2 ファイルに移動し、[開く (Open)]をクリックし、[アップ ロード (Upload)]をクリックします。

この手順を繰り返して、config.txt ファイルをアップロードします。

| Cloud Services Platform |                     |                            | Dashboard | Configuration | Administration | Debug | admin ‡      |
|-------------------------|---------------------|----------------------------|-----------|---------------|----------------|-------|--------------|
| Repository Files        |                     |                            |           |               |                |       |              |
|                         |                     | Upload New Repository File |           |               |                |       | ×            |
|                         | Upload Destination: | local                      | ~         |               |                |       |              |
|                         | • cw-na-dg-2.0.0-57 | 3-TESTONLY-20210104.qcow2  |           |               | 🖀 Brows        | •     | € Upload     |
|                         |                     |                            |           |               |                | Crea  | te Dav0 File |

ファイルがアップロードされると、ファイル名とその他の関連情報が[リポジトリファイル (Repository Files)]テーブルに表示されます。

### ステップ3 Crosswork Data Gateway のサービスを作成する

- a) [設定 (Configuration)]>[サービス (Services)]に移動します。
- b) [サービス (Service)] ページで、[+] ボタンをクリックします。
- c) [サービスの作成 (Create Service)]オプションをオンにします。

[サービス プロファイル テンプレートの作成 (Create Service Profile Template)] ウィンドウが表示されます。

| Service Templates |                   |             |        |                    |                      |                    |               |   |
|-------------------|-------------------|-------------|--------|--------------------|----------------------|--------------------|---------------|---|
|                   |                   |             | (      | Create Service     | e Template           |                    |               | > |
|                   |                   |             |        |                    |                      | * R                | equired Field |   |
|                   | Name: *           |             | dg2    |                    |                      |                    |               |   |
|                   | Target Host Name: | •           | csp    | đ                  |                      |                    | ~             |   |
|                   | Image Name: *     |             |        |                    |                      |                    | ~             |   |
|                   |                   |             | File N | Name should not co | ntain any special ch | aracters or space. |               |   |
|                   | Number of Cores:  |             | 8      |                    |                      |                    |               |   |
|                   | DAM (MB)-         |             | Availa | able Cores: 12     |                      |                    |               |   |
|                   | roan (vio).       |             | Availa | able RAM (MB): 643 | 39                   |                    |               |   |
|                   | Disk Space (GB):  |             | 50     |                    |                      |                    |               |   |
|                   | Disk Type:        |             | OID    | DE 💿 VIRTIO        |                      |                    |               |   |
|                   | Disk Storage: *   |             | 🖲 Lo   | ocal ONFS          |                      |                    |               |   |
|                   | Description:      |             |        |                    |                      |                    |               |   |
|                   | VNIC *            |             |        |                    |                      |                    |               |   |
|                   | vnic              | Admin Statu | JS     | Vlan               | Vlan Type            | Network Name       | Action        |   |
|                   | 0                 | up          |        |                    | access               | Eth0-2             | ¢             |   |
|                   | 1                 | up          |        |                    | access               | Eth1-1             | ¢             |   |
|                   | 2                 | up          |        |                    | access               | Eth1-2             | ¢             |   |

d) 次のフィールドに値を入力します。

| フィールド                        | 説明                     |
|------------------------------|------------------------|
| 名前                           | VM の名前。                |
| ターゲット ホスト名(Target Host Name) | VMを展開するターゲットホストを選択します。 |

| フィールド              | 説明                |
|--------------------|-------------------|
| イメージ名 (Image Name) | qcow2 イメージを選択します。 |

e) [デイゼロの設定(Day Zero Config)]をクリックします。

| Cloud Service | Day Zero Config                             |                                                               | Administration Debug admin \$ |
|---------------|---------------------------------------------|---------------------------------------------------------------|-------------------------------|
| Service       | Source File Name:<br>Destination File Name: | * Required Field                                              | ×                             |
|               |                                             | Submit Horganed Field                                         | Cancel                        |
|               | Create Service      Create S                | Service using Template                                        |                               |
|               | Name: *                                     | cdg-standard                                                  |                               |
|               | Target Host Name: *                         | csp1 🗸                                                        |                               |
|               | Image Name: *                               | cw-na-dg-2.0.0-642-TESTONLY-20210213.qcow2                    |                               |
|               | 🕀 Day Zero Config                           | File Name should not contain any special characters or space. |                               |
|               | Number of Cores:                            | 1<br>Available Cores: 20                                      |                               |
|               | RAM (MB):                                   | 2048                                                          |                               |
|               | Resize Disk                                 | Available RAM (MB): 241303                                    |                               |
|               | Disk Space (GB):                            | 50                                                            |                               |
|               | Disk Type:                                  |                                                               |                               |

[デイゼロの設定(Day Zero Config)]ダイアログボックスで、次の手順を実行します。

- 1. [ソースファイル名(Source File Name)] ドロップダウンリストから、以前に変更してアップロー ドした config.txt ファイルを選択します。
- 2. [宛先ファイル名 (Destination File Name)]フィールドに「config.txt」と入力します。
- 3. [送信 (Submit)]をクリックします。
- f) 次のフィールドに値を入力します。

| フィールド                 | 説明    |
|-----------------------|-------|
| コア数 (Number of Cores) | 8     |
| RAM (MB)              | 32768 |

g) [vNIC] をクリックします。

| _               | Source File              | Name             | Destination File Name | e Action         |       |
|-----------------|--------------------------|------------------|-----------------------|------------------|-------|
| VNIC Configurat | ion                      |                  |                       |                  |       |
|                 |                          |                  |                       | * Dequired Field |       |
| Name            | *                        | vnic0            |                       | Required Field   |       |
| Interfa         | се Туре:                 | Access           | Trunk O Passthrough   |                  |       |
| VLAN:           |                          | range: 1-1000    | 1025-4094             |                  |       |
| Model           |                          | ● Virtio O e     | 1000                  |                  |       |
| Netwo           | rk Type:                 | 🔾 Internal 🤅     | External              |                  |       |
| Netwo           | rk Name: *               |                  |                       | ~                |       |
| 🗌 Spa           | n Port (Select to enable | TCP Dump for VNI | C)                    |                  |       |
| Admin           | Status:                  |                  | wn                    |                  |       |
| Bandw           | /idth:                   |                  |                       | ✓ (Mbps)         |       |
|                 |                          |                  |                       |                  |       |
|                 |                          |                  |                       | Submit C         | ancel |
|                 |                          |                  |                       |                  |       |
| > Serv          | ice Advance Configur     | ation            |                       |                  |       |
|                 |                          |                  |                       |                  |       |
| □ HA :          | Service Configuration    |                  |                       |                  |       |
|                 |                          |                  |                       |                  |       |
|                 |                          | Deploy Sa        | ave as Template Cance |                  |       |

[VNICの設定(VNIC Configuration)]ダイアログボックスで、次の手順を実行します。

(注) VNIC 名はデフォルトで設定されます。

- 1. [インターフェイスタイプ (Interface Type)]で[アクセス (Access)]を選択します。
- 2. [モデル (Model)]として [Virtio] を選択します。
- 3. [ネットワークタイプ (Network Type)]として [外部 (External)]を選択します。
- 4. 次の表を参照して、[ネットワーク名 (Network Name)]を選択します。

| VNIC の場合 | 選択内容   |
|----------|--------|
| vnic0    | Eth0-1 |
| vnic1    | Eth1-1 |
| vnic2    | Eth1-2 |

- 5. [管理ステータス(Admin Status)]として[稼働中(UP)]を選択します。
- 6. [送信 (Submit)]をクリックします。
- 7. ネットワークで複数の VNIC を使用する予定の場合は、VNIC1 と VNIC2 に対して手順gを繰り 返します。

3つの VNIC をすべて追加すると、VNIC テーブルは次のようになります。

| + VNIC * |              |      |           |              |        |
|----------|--------------|------|-----------|--------------|--------|
| vnic     | Admin Status | Vlan | Vlan Type | Network Name | Action |
| 0        | up           |      | access    | Eth0-1       | ¢      |
| 1        | up           |      | access    | Eth1-1       | ¢      |
| 2        | up           |      | access    | Eth1-2       | ¢      |

h) [サービスの詳細設定 (Service Advanced Configuration)]を展開し、[ファームウェア (Firmware)]と してドロップダウンから [uefi]を選択します。

[セキュアブート (Secure Boot)] チェックボックスをオンにします。

| Firmware:                                | uefi                                              | ~ |
|------------------------------------------|---------------------------------------------------|---|
| Secure Boot                              |                                                   |   |
| RNG Device                               |                                                   |   |
| Cache Mode:                              | none                                              | ~ |
| Emulator Range:                          |                                                   |   |
|                                          | Max Emulator Range: 0-7                           |   |
| VM Health Monitoring Con                 | figuration                                        |   |
| Status:                                  | disabled                                          | ~ |
| VNF Management IP                        | VNF Management IP x.x.x.x                         |   |
| the menegement i                         |                                                   |   |
| VNF Group:                               | default-vnf-group                                 | ~ |
| VNF Group:                               | default-vnf-group<br>VNC Port Range : 8721 - 8784 | ~ |
| VNF Group:<br>VNC Port:<br>VNC Password: | default-vnf-group<br>VNC Port Range : 8721 - 8784 | ~ |

i) [ストレージ (Storage)]をクリックします。

[ストレージの設定(Storage Configuration)]ダイアログボックスで、次のように設定します。

| ✓ Service Advance Configura | ation        |                  |
|-----------------------------|--------------|------------------|
| Storage Configuration       |              |                  |
|                             |              | * Required Field |
| Name: *                     | Storage 1    |                  |
| Device Type:                | Disk O CDROM |                  |
| Location:                   | local        | ~                |
| Disk Type:                  | O IDE        |                  |
| Format:                     | ○ RAW        |                  |
| Mount Image File as Disk    |              |                  |
| Size (GB): *                |              |                  |
|                             |              | Submit Cancel    |
| Confirm VNC Password:       |              |                  |
| (+) Storage                 |              |                  |
| + Serial Port               |              |                  |
| HA Service Configuration    |              |                  |
|                             |              |                  |

| フィールド                                                     | 説明                            |
|-----------------------------------------------------------|-------------------------------|
| 名前                                                        | ストレージの名前。これはデフォルトで指定され<br>ます。 |
| デバイスタイプ(Device Type)                                      | [ディスク (Disk)]を選択します。          |
| ロケーション (Location)                                         | [ローカル(local)]を選択します。          |
| ディスクの種類(Disk Type)                                        | [VIRTIO] を選択します。              |
| フォーマット (Format)                                           | [QCOW2] を選択します。               |
| イメージファイルをディスクとしてマウントしま<br>すか。 (Mount image file as disk?) | このチェックボックスはオフのままにします。         |
| サイズ (GB) (Size (GB))                                      | ディスクサイズとして 70GB と入力します。       |

ストレージの設定が完了したら、[送信(Submit)]をクリックします。

j) [展開 (Deploy)]をクリックします。

| Cache Mode:   |                     | none          |                             | ~      |
|---------------|---------------------|---------------|-----------------------------|--------|
| Emulator Rang | je:                 |               |                             |        |
|               |                     | Max Emulator  | Range: 0-7                  |        |
| VM Health Mo  | nitoring Configurat | ion           |                             |        |
| Status:       |                     | disabled      |                             | ~      |
| VNF Managen   | nent IP:            | VNF Manage    | ement IP x.x.x.x            |        |
| VNF Group:    |                     | default-vnf-g | roup                        | ~      |
| VNC Port:     |                     | VNC Port Ra   | ange : 8721 - 8784          |        |
| VNC Password  | d:                  |               |                             |        |
| Confirm VNC F | Password:           |               |                             |        |
| (+) Storage   |                     |               |                             |        |
| Storage       | Storage Type        |               | Size (GB) / Disk Image Name | Action |
| 1             | disk (virtio)       |               | 5                           | ¢      |
| (+) Serial Po | rt                  |               |                             |        |

サービスが正常に展開されると、同様のメッセージが表示されます。[閉じる(Close)]をクリックします。

| Cloud Service<br>Version: 2.8.0.276 | Service Creation.        |                     |                     |                                         |                  | Administration Debug admin : |
|-------------------------------------|--------------------------|---------------------|---------------------|-----------------------------------------|------------------|------------------------------|
| Paprico                             | Service cdg-standard ava | ilable on csp1.     |                     |                                         |                  |                              |
|                                     |                          |                     |                     |                                         | L Close          |                              |
|                                     |                          |                     | Cre                 | ate Service                             |                  | ^                            |
|                                     |                          |                     |                     |                                         | * Required Field |                              |
|                                     | O Create S               | ervice 🔿 Create :   | Service using Templ | ate                                     |                  |                              |
|                                     | Name: *                  |                     | cdg-standard        |                                         |                  |                              |
|                                     | Target Hos               | t Name: *           | csp1                |                                         | ~                |                              |
|                                     | Image Nan                | Image Name: *       |                     | -642-TESTONLY-20210213.qcow2            |                  |                              |
|                                     | 🔶 Day Z                  | ero Config          | File Name should    | d not contain any special characters or | space.           |                              |
|                                     | Source File M            |                     | Name                | Destination File Name                   | Action           |                              |
|                                     | 1                        | config.txt          |                     | config.txt                              | ٥.               |                              |
|                                     | First Day Z              | ero File Volume ID: |                     |                                         |                  |                              |
|                                     | Day Zero F               | ile Format:         | ISO 9660            |                                         | ~                |                              |

### ステップ4 Crosswork Data Gateway サービスの展開

- a) [設定 (Configuration)]>[サービス (Services)]に移動します。
- b) [サービス (Services)] テーブルで、上記で作成した Crosswork Data Gateway サービスの[コンソール (Console)] 列の下にあるコンソールアイコンをクリックします。

|          |                   |           |                                                          |               | (H/               | A Group Tagging Filte | r By   |       |
|----------|-------------------|-----------|----------------------------------------------------------|---------------|-------------------|-----------------------|--------|-------|
| Power N  | Name              | Host Name | Image                                                    | Management IP | Monitoring Status | State                 | Action | Conse |
| <u>د</u> | cdg-standard      | csp1      | cw-na-dg-2.0.0-642-TESTONLY-20210213.qcow2               |               | vm_unmonitored    | deployed              | ¢      | 2     |
| ٥ (ل)    | crosswork-csp-vm1 | csp1      | cw-na-platform-4.0.0-296-develop-<br>210214_rootfs.qcow2 | 172.23.208.34 | vm_unmonitored    | deployed              | ¢      | >_    |
| <u>ه</u> | crosswork-csp-vm2 | csp2      | cw-na-platform-4.0.0-296-develop-<br>210214_rootfs.qcow2 | 172.23.208.35 | vm_unmonitored    | deployed              | ¢      | 2-    |
| 0        | crosswork-csp-vm3 | csp3      | cw-na-platform-4.0.0-296-develop-<br>210214_rootfs.qcow2 | 172.23.208.36 | vm_unmonitored    | deployed              | ¢      | >_    |
|          |                   |           |                                                          |               |                   |                       |        |       |
|          |                   |           |                                                          |               |                   |                       |        |       |

c) [noVNC] ウィンドウが開きます。右上隅にある [接続(Connect)] オプションをクリックします。

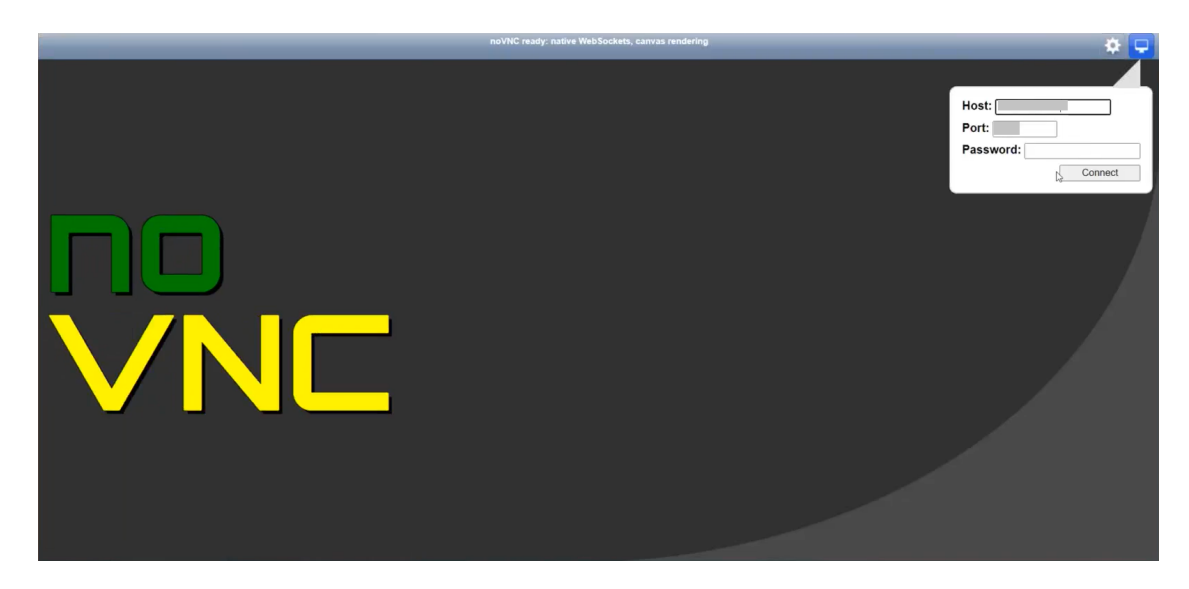

d) Crosswork Data Gateway サービスが接続されたら、dg-admin ユーザまたは dg-oper ユーザ (割り当てら れたロールに応じて)と、config.txt ファイルに入力した対応するパスワードでログインします。

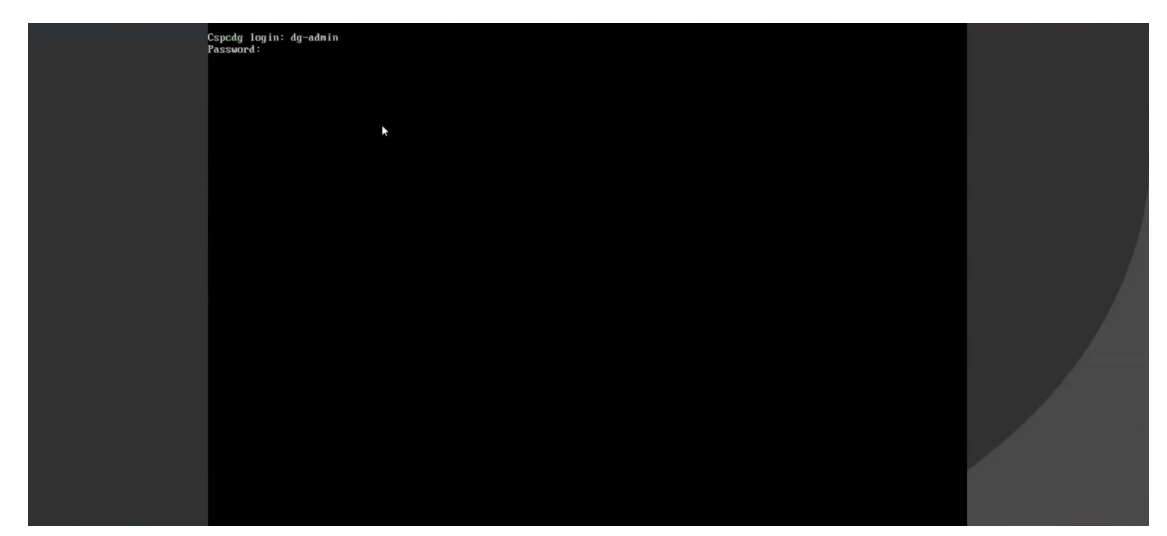

Crosswork Data Gateway コンソールを使用できます。

### 登録パッケージの生成

それぞれの Crosswork Data Gateway は、不変の識別子によって識別する必要があります。その ためには、登録パッケージの生成が必要です。登録パッケージは、次のいずれかの方法で生成 できます。

インストールプロセス中に自動登録パッケージパラメータを指定する(OVF導入シナリオの「自動登録パッケージ」を参照)。

インタラクティブメニューの[登録パッケージのエクスポート(Export Enrollment Package)]
 オプションを使用する(登録パッケージのエクスポート(34ページ)を参照)。

登録パッケージは、インストール時にユーザが入力した OVF テンプレートから取得した情報 で作成された JSONドキュメントです。証明書、Crosswork Data Gateway の UUID、メタデータ (Crosswork Data Gateway の名前、作成時間、バージョン情報など)など、登録に必要な Crosswork Data Gateway に関するすべての情報が含まれます。

インストール時に登録パッケージをエクスポートしないことを選択した場合は、Crosswork Data Gateway を Crosswork Cloud に登録する前にエクスポートする必要があります。手順については、登録パッケージのエクスポート (34ページ) を参照してください。

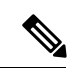

(注) 登録パッケージは、各 Crosswork Data Gateway で固有です。

登録パッケージ JSON のサンプルを次に示します。

```
"name": "dg116.cisco.com",
 "description": "CDG Base VM for Automation",
  "profile": {
   "cpu": 8,
    "memory": 31,
   "nics": 3
 },
  "interfaces": [
    {
      "name": "eth0",
      "mac": "00:50:56:9e:09:7a",
      "ipv4Address": "<ip address>/24"
    },
    {
     "name": "eth1",
      "mac": "00:50:56:9e:67:c3",
      "ipv4Address": "<ip address>/16"
    },
    {
      "name": "eth2",
      "mac": "00:50:56:9e:83:83",
      "ipv4Address": "<ip address>/16"
   }
 ],
  "certChain": [
   "<cert_chain>"
 "version": "1.1.0 (branch dg110dev - build number 152)",
  "duuid": "d58fe482-fdca-468b-a7ad-dfbfa916e58b"
}
```

### 登録パッケージのエクスポート

Cisco Crosswork データゲートウェイ (Cisco Crosswork Data Gateway) を Crosswork Cloud に登録するには、ローカルコンピュータに登録パッケージのコピーが必要です。

れます。

インストール時に自動登録パッケージ転送設定を指定していない場合のみ、コピーが必要にな (注) ります。指定している場合、ファイルは VM の起動後に選択した SCP URI の宛先にコピーさ

- **ステップ1** Cisco Crosswork データゲートウェイ(Cisco Crosswork Data Gateway) にログインします。
- ステップ2 メインメニューから [1登録パッケージのエクスポート(1 Export Enrollment Package)] を選択し、[OK] を クリックします。

| Cisco Crosswork | Main Menu - Please Choose an Option:                                                                                                    |  |
|-----------------|----------------------------------------------------------------------------------------------------|--|
|                 | <ul> <li>Export Enrollment Package</li> <li>Show System Settings</li> <li>Change Current System Settings</li> <li>Vitals</li> <li>Troubleshooting</li> <li>P Change Passphrase</li> </ul> |  |
|                 | l Logout                                                                                                    |  |
|                 |                                                                                                    |  |
|                 | < <mark>0K &gt;</mark>                                                                                                    |  |

- ステップ3 登録パッケージをエクスポートするための SCP URI を入力し、[OK] をクリックします。
  - ・ホストは SCP サーバを実行する必要があります。理想的には、Crosswork サーバへのアクセスに使用するローカルコンピュータに登録パッケージをエクスポートする必要があります。
    - デフォルトのポート22を使用していない場合は、SCPコマンドの一部としてポートを指定できます。たとえば、登録パッケージを管理者ユーザとしてエクスポートし、そのユーザのホームディレクトリにポート4000でファイルを配置するには、次のコマンドを実行します。

-P4000 admin@<ip address>:/home/admin

- ステップ4 SCP パスフレーズ (SCP ユーザパスワード) を入力し、[OK] をクリックします。
- ステップ5 登録パッケージをローカルコンピュータに直接コピーできなかった場合は、SCP サーバからローカルコン ピュータに登録パッケージを手動でコピーします。

**ステップ6** Crosswork Cloud への Cisco Crosswork データゲートウェイ (Cisco Crosswork Data Gateway) の登録を続行 します。Crosswork Cloud アプリケーションに Cisco Crosswork Data Gateway を登録する手順については、 『Cisco Crosswork Cloud User Guide』の「Add Cisco Crosswork Data Gateway Information」の章を参照してく ださい。

> Cisco Crosswork Trust Insights または Cisco Crosswork Flow Insights に Cisco Crosswork データゲー トウェイ (Cisco Crosswork Data Gateway) を登録する場合は、次の手順も実行します。これら の手順は任意であり、ネットワーク環境によって異なります。

- ・制御プロキシの設定
- Crosswork Data Gateway の接続の確認